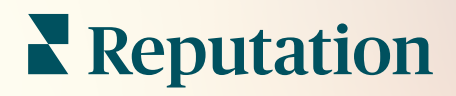

# Akce

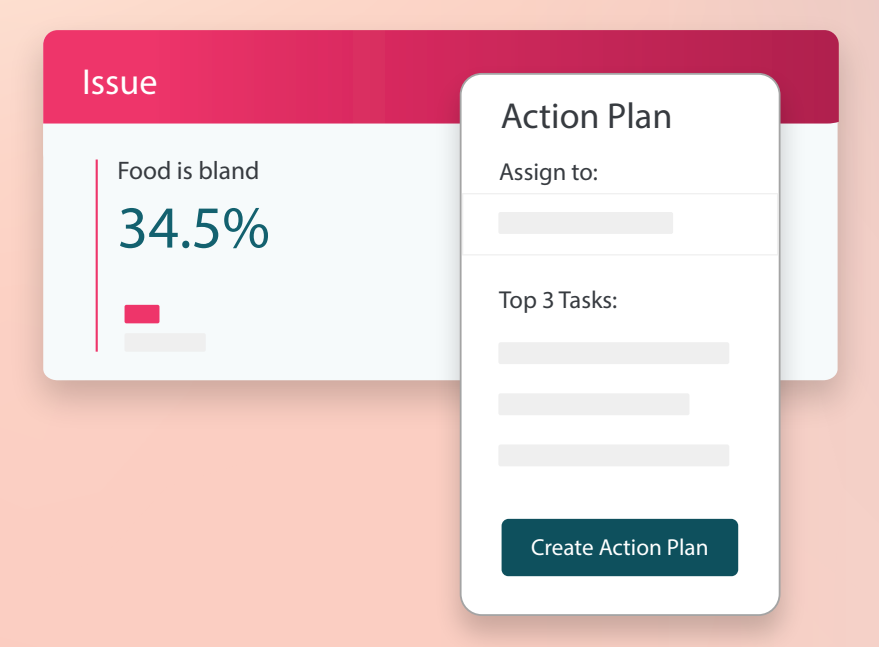

## Obsah

| Т.          | Přehled zpráv2                                                                                                    |        |
|-------------|----------------------------------------------------------------------------------------------------|--------|
| П.          | <ul> <li>a. Konfigurace akcí</li> <li>b. Pracovní postup akcí</li> <li>c. Ovládací panel Akce</li> <li>d. Metriky akcí</li> <li>e. Případové studie</li> <li>Konfigurace akcí</li></ul> | 3      |
| III.<br>IV. | <ul> <li>a. Definování pracovních postupů akcí</li> <li>b. Vytváření pravidel automatizace</li> <li>Používání ovládacího panelu Akce</li></ul>                                          | 4<br>6 |
| V.<br>VI.   | <ul> <li>b. Aktualizace tiketu</li> <li>c. Použití upozornění na tikety</li> <li>Zobrazování metriky akcí</li></ul>                                                                     | 2      |
| VII.        | Další zdroje2                                                                                                    | 6      |

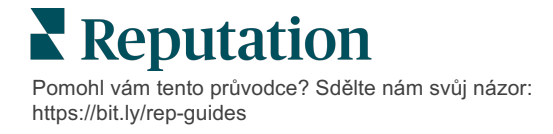

## Přehled akcí

Centralizujte správu tiketů a automatizujte pracovní postupy pomocí ovládacích panelů založených na rolích, ke kterým má váš tým přístup na pracovním stole nebo na cestách.

Na kartě **Akce** se zobrazují tikety, které byly vytvořeny na základě zpětné vazby od zákazníků, a vaše týmy na nich mohou sledovat časový plán řešení a přijímání opatření v souvislosti se zpětnou vazbou. Definování pracovních postupů týmu v rámci Akcí zajišťuje konzistentní řešení každého problému bez ohledu na to, jakým kanálem byl přijat.

### Konfigurace akcí

Před použitím Akcí je třeba definovat pracovní postup, který se použije na podrobnosti tiketu. Pracovní postupy se vztahují k různým štítkům, které se používají ke sledování tiketu až do jeho vyřešení.

Kromě toho můžete nastavit pravidla automatizace, která určují, jak se akce vytvářejí nebo aktualizují a jaké štítky se na akci použijí. Pro efektivitu odezvy je důležité definovat cílenou sadu pravidel pro vytváření a aktualizace tiketů.

| Queues    | Tags | Stages | Escalations | Ticket Types                                                                                                    | SLA Management                                                           | Others |
|-----------|------|--------|-------------|----------------------------------------------------------------------------------------------------|--------------------------------------------------------------------------|--------|
|           |      |        |             |                                                                                                    |                                                                          |        |
| Name      |      |        | \$          | Role                                                                                                    |                                                                          |        |
| Billing   |      |        |             | Admin<br>BDP Admin (DO<br>Billing Staff<br>Concierge<br>Frontline Requ<br>Regional Mana<br>Regional Mana<br>Regional Mana | D NOT USE)<br>ester<br>ger Central<br>ger Pacific<br>ger Rocky Mountains |        |
| Concierge |      |        |             | Admin<br>BDP Admin (DO<br>Billing Staff<br>Concierge<br>Frontline Requ<br>Regional Mana<br>Regional Mana<br>Regional Mana | D NOT USE)<br>ester<br>ger Central<br>ger Pacific<br>ger Rocky Mountains |        |

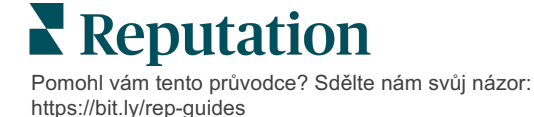

## Pracovní postup akcí

Bez ohledu na to, jakým způsobem je tiket vytvořen (automaticky nebo ručně), je důležité, aby v detailu tiketu byly přesně uvedeny aktualizace postupu. Každý tiket obsahuje pole, která pomáhají popsat, čeho se tiket týká, kdo na něm pracuje, v jaké fázi se nachází, jaká je očekávaná doba vyřešení a další metadata tiketu. Tato pole a automatická upozornění pomáhají vašemu týmu sledovat aktivity v průběhu celého procesu řešení.

Vzor pracovních postupů akcí: Důvěrný nájemce z automobilového průmyslu

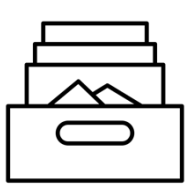

### 1. Shromáždit

Vytvořit tikety pro:

- Negativní recenze
- Recenze s komentářem
- Průzkumy, kde byla zkušenost "Pod mým očekáváním"

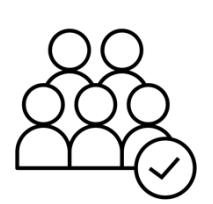

## 2. Přiřadit

Všechny tikety se automaticky přiřazují manažerům zastoupení se lhůtou zpracování 12 dní

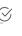

### 3. Eskalovat

**+††** 

Odeslat manažerům zastoupení e-mail s upozorněním po 4 dnech

Odeslat manažerům zastoupení e-mail s upozorněním na uplynutí lhůty po 12 dnech

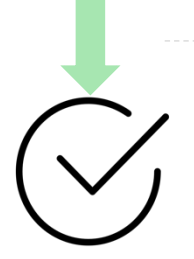

## 4. Vyřešit

Manažeři zastoupení uzavírají tikety po zodpovězení

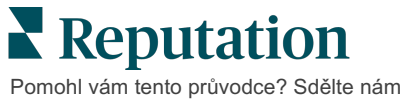

#### Vzor pracovních postupů akcí: Důvěrný nájemce ze zdravotnictví

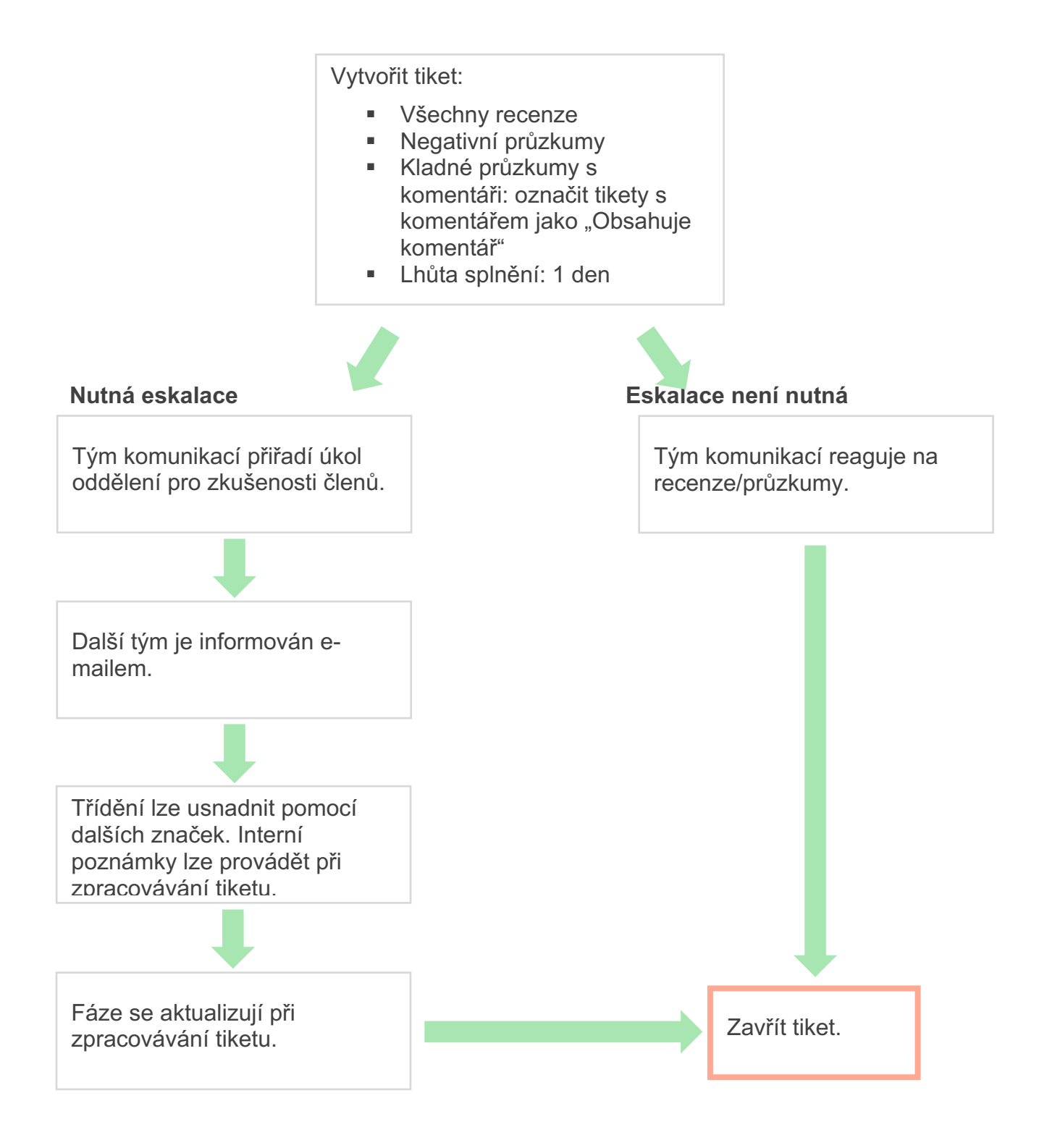

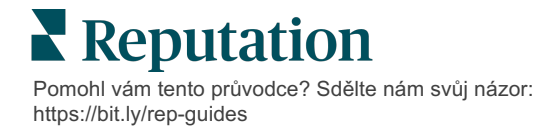

## Ovládací panel Akce

Na ovládacím panelu Akce se zobrazují všechny tikety pro všechny lokality, ke kterým máte přístup. Tikety můžete filtrovat, třídit, vyhledávat a uplatňovat na ně hromadné akce. Pomocí hromadných akcí můžete přiřazovat tikety nebo je zavírat, označovat, odkládat, mazat je atd.

| Dashboard Metrics                                                                                                    |       |          |          |                |                                               |                                    |                |        |
|----------------------------------------------------------------------------------------------------|-------|----------|----------|----------------|-----------------------------------------------|------------------------------------|----------------|--------|
| <reset< th=""><th>B</th><th>acklog 💿</th><th></th><th>Overdue ③<br/>0</th><th></th><th>Resolution</th><th>n Rate (within</th><th>SLA) 💿</th></reset<> | B     | acklog 💿 |          | Overdue ③<br>0 |                                               | Resolution                         | n Rate (within | SLA) 💿 |
| ▶ Assign To<br>▼Stages                                                                                                    | 3 tio | kets fou |          | Columns 🖧 1    | 0 -                                           | Q Search                           |                |        |
| <ul> <li>☐ All</li> <li>☑ Open</li> <li>☑ In Progress</li> </ul>                                                                                      |       | ld ⊜     | Source 🔤 | Location 🔤     | Subject                                       |                                    | Queue          | Stage  |
| □ Closed                                                                                                    |       | 56615157 | Survey   | BDP - Uptown   | Dr. John was<br>really helped<br>the exam pro | great! He<br>me understand<br>cess | Main           | Open   |
| <ul> <li>All</li> <li>Overdue</li> <li>Today</li> <li>Later</li> </ul>                                                                                |       | 56659985 | Survey   | BDP - Uptown   | Shorter wait t                                | imes                               | Main           | Open   |
| Cater  Response Status  Tags                                                                                                    |       | 56662670 | Survey   | BDP - Uptown   | Everything ab                                 | out my visit                       | Main           | Open   |

## Metriky akcí

Na kartě **Metriky akcí** se zobrazují interaktivní grafy a tabulky, které vám pomohou prozkoumat trendy ve vašich tiketech a úsilí týmu při jejich řešení. Na kartě Zprávy jsou k dispozici také akční zprávy.

| Dashboard Metrics |              |             |           |                   |
|-------------------|--------------|-------------|-----------|-------------------|
| Backlog Summary   |              |             |           | •••               |
| Response Status   | Overdue      | Not Overdue | On Hold   | Total             |
| Unresponded       | 112<br>(90%) | 0 (0%)      | 0<br>(0%) | 112<br>(90%)      |
| Responded         | 12 (10%)     | 0 (0%)      | 0<br>(0%) | <b>12</b> (10%)   |
| Total             | 124 (100%)   | 0 (0%)      | 0 (0%)    | <b>124</b> (100%) |

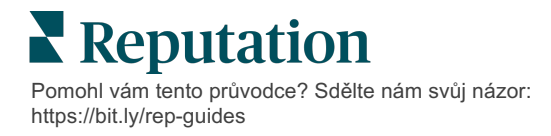

## Případové studie

#### Westfield

Westfield je skupina, která si klade za cíl poskytovat kladné zkušenosti kupujících pro miliony lidí v jejích obchodních centrech po celém světě. Společnost Westfield se obrátila na společnost Reputation s následujícími požadavky:

- Plná viditelnost a analýza Hlas zákazníků ve všech kanálech (525 milionů zákaznických návštěv za rok)
- Schopnost sledovat, reagovat a pracovat se zpětnou vazbou od zákazníka
- Generovat přehledy pro informované rozhodování v centrech a partnery z řad nájemců v každém centru
- Jedna platforma poskytující všechny schopnosti, bez nutnosti řešení na míru

#### Akce

1. Recenzea Sociální sítě pro zobrazení a reakce na všechny komentáře zákazníků z jednoho místa. 2. Akce pro sledování a rychlé řešení problémů zákazníků.

3. Přehledya Hodnocení reputace pro porovnání a zveřejnění zpráv, s nimiž lze dále pracovat.

#### Výsledky

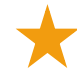

Zlepšení zkušeností hostů a uzavření 98 % ze všech předaných problémů ze všech zdrojů

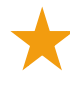

Lepší viditelnost pro širší témata zpětné vazby, která mají vliv na podnikání

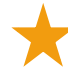

4,5krát více kladných on-line recenzí

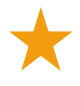

90% míra odpovědí zákazníků (a 100 % u tiketů podpory)

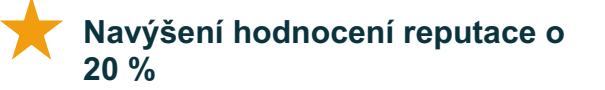

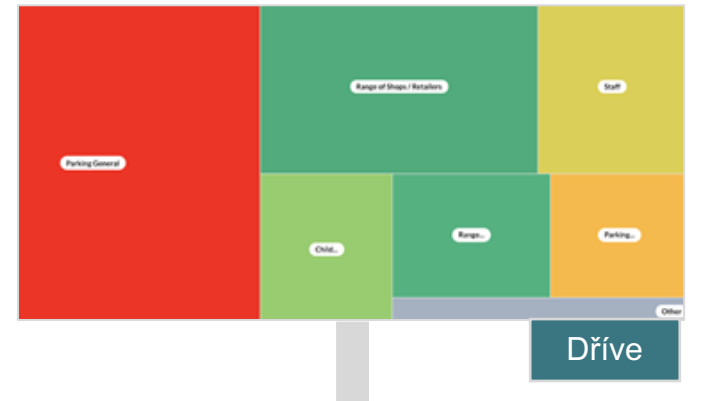

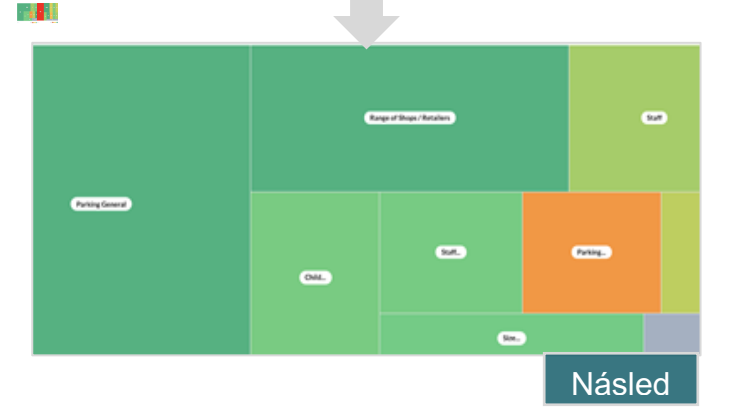

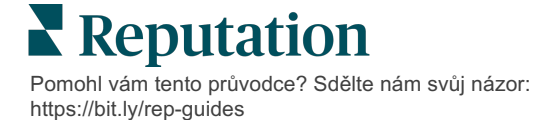

#### Cortland

Společnost Cortland je společnost propojující několik rodin a zabývající se realitními investicemi, developerstvím a správou, která většinu svých funkcí pro development, návrhy, konstrukce, rekonstrukce, správu a vlastnictví řeší z vlastních zdrojů – to vše s cílem poskytovat obyvatelům vynikající zkušenosti s bydlením založeným na pohostinnosti.

Společnost Cortland požadovala lepší proces správy recenzí, chtěla používat průzkumy "Kontaktujte nás" a potřebovala nástroj pro vytváření tiketů a následných akcí.

#### Akce

**1.** Přidala **Recenze**, aby veškerá zpětná vazba zůstala na jednom dostupném místě.

 Rozhodla se dodržovat přísnější dohody o úrovni služeb (SLA) pro odpovědi na  Začala vytvářet Akce a přiřazovat tikety interně.

Sentiment

#### Výsledky

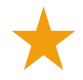

Více než dvojnásobný objem recenzí oproti předchozímu období

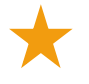

Navýšení míry odpovědí o více než 21 %

 V roce 2019 získala přes 16 900 recenzí, které zlepšily hodnocení

Výsledkem je hvězdičkové

hodnocení nad 4,0

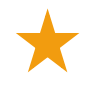

ce než 86% 2% Positive Neutral

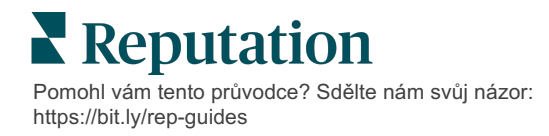

12%

Negative

## Konfigurace akcí

Pomocí přizpůsobitelných obchodních pravidel můžete vytvářet a automatizovat pracovní toky tiketů, abyste zajistili, že při vytvoření tiketu budou okamžitě upozorněni ti správní lidé.

## Definování pracovních postupů akcí

Pracovní postupy se týkají štítků, které se používají ke sledování tiketu až do jeho vyřešení. Pomocí těchto definic můžete filtrovat tikety a používat je k vytváření automatizačních pravidel.

#### Definování pracovního postupu:

- 1. V pravém horním rohu platformy klikněte na možnost Nastavení.
- 2. V levém navigačním okně klikněte na možnost Akce.
- 3. Pomocí karet v horní části nastavte definice pro následující položky:

| Akce   | Popis                                                                                               | Příklad                  |
|--------|----------------------------------------------------------------------------------------------------|--------------------------|
| Fronty | Vytvořením front zvolte, ke kterému koši<br>daný tiket patří Určití uživatelé (role)                | Zkušenosti se<br>značkou |
|        | mohou být zodpovědní za zpracování<br>tiketů v určitých frontách                                    | Zákaznický servis        |
|        |                                                                                                    | Právní                   |
|        |                                                                                                    | Vrátný                   |
| Štítky | Vytvořte štítky pro popis obsahu tiketu.                                                            | Urgentní                 |
|        | Můžete nahlásit štítky, abyste pochopili<br>povahu zpětné vazby od zákazníků.                       | Bezpečnost               |
| Fáze   | Vytvořte dostupné fáze během cyklu                                                                  | Otevřeno                 |
|        | životnosti tiketu při přechodu mezi<br>frontami Výchozí fáze tiketu isou                            | Zpracovává se            |
|        | Otevřeno a Zavřeno. Můžete přidávat,<br>mazat, řadit a přejmenovávat fáze, které                    | Zákazník<br>kontaktován  |
|        | podporují váš interní proces.                                                                       | Zavřeno                  |
|        | V každé fázi můžete tiket pozdržet, čímž<br>se zastaví hodiny při sledování celkové<br>doby řešení. |                          |

| Akce        | Popis                                                                                                  | Příklad                           |
|-------------|----------------------------------------------------------------------------------------------------|-----------------------------------|
| Eskalace    | Vytvořte štítky eskalace podle počtu                                                                   | Do 5 dní po lhůtě                 |
|             | hodin od lhůty pro zpracování tiketu nebo<br>do této lhůty.                                            | Lhůta za 2 hodiny                 |
| Typy tiketů | Vytvořte další podrobnosti o kontextu                                                                  | Typ: správa události              |
|             | podle typu zpetne vazby od zakaznika.                                                                  | Pole: datum události              |
| Správa SLA  | Určí, jak by se měla míra řešení tiketů v                                                              | 24 × 7 (24                        |
|             | SLA (dohoda o úrovni služeb) vypočítávat<br>pro všechna umístění tím, že se kontrolují<br>cíle tiketů. | pracovních hodin)                 |
|             |                                                                                                    | Pondělí až pátek:<br>9:00 – 17:00 |
|             | Upravte pracovní dny a dobu pro výpočet<br>řešení tiketu v rámci SLA.                                  |                                   |
|             | Pozn.: Toto platí pro všechny lokace.                                                                  |                                   |
| Ostatní     | Vytvořte další důvody pro uzavření tiketu                                                              | Důvod zavření                     |
|             | a přídejte hlavní přičiny pro další analýzu.                                                           | Hlavní příčina                    |

### Vytváření pravidel automatizace

Nastavte pravidla automatizace, která určují, jakým způsobem se tikety vytvářejí nebo aktualizují a jaké štítky se na akci použijí. Automatizujte následné požadavky a nastavte pravidla automatické odpovědi pro tikety.

Pro efektivitu reakcí je důležité vytvořit cílenou sadu pravidel pro vytváření a aktualizace akcí. Pravidlo se skládá z Kritéria a Akce.

**Pozn.:** K dispozici jsou tyto akce: Vytvořit tiket, Aktualizovat tiket, Následná žádost a Automatická odpověď. Před nastavením pravidla tiketu je nutné nastavit definice tiketu (viz výše), šablony následných požadavků a/nebo makra odpovědí.

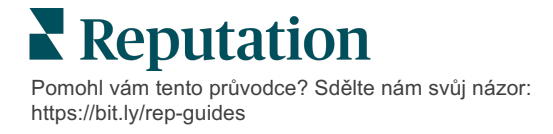

#### Akce: Vytvořit tiket

Pravidla automatizace pro vytváření tiketů můžete nakonfigurovat pro jeden z následujících zdrojů: Průzkumy nebo Recenze.

#### Vytvoření pravidla pro vytvoření tiketu:

- 1. V pravém horním rohu platformy klikněte na možnost Nastavení.
- 2. V levém navigačním okně klikněte na položku Automatizace.
- 3. Klikněte na Vytvořit pravidlo.
- 4. Zvolte příslušný spouštěč.
- 5. Zadejte název pravidla (např. Recenze pro právní tým)
- 6. Přidejte kritéria (jedno nebo více), která se použijí jako spouštěče a následná akce.
  - a. Recenze

Vyberte z následujících kritérií a následných akcí spojených s novým pravidlem.

| Kritéria              | Popis                                                                                                    |
|-----------------------|----------------------------------------------------------------------------------------------------|
| Lokalita              | Zvolte specifické lokality, z nichž komentáře vzešly (rovná se/nerovná se), Město nebo Stát.                                                                                                    |
| Kód                   | Seskupit podle kódu lokality.                                                                                                    |
| Atributy              | Atributy (vlastní filtry, jako jsou typy lokalit, oblast, kraj atd.).                                                                                                    |
| Zdroj                 | Vyberte zdroj dat zpětné vazby od zákazníka (rovná se/nerovná se).                                                                                                    |
| Názor                 | Zvolte celkový názor zákazníkovy zpětné vazby (rovná se/nerovná se).                                                                                                    |
| NPS                   | Zvolte Net Promoter Score zpětné vazby od<br>zákazníka (rovná se/nerovná se).                                                                                                    |
| Komentář (Text)       | Zadejte klíčová slova, která chcete hledat v rámci<br>recenze nebo komentáře k průzkumu (obsahuje<br>rozlišení velkých a malých písmen / neobsahuje<br>rozlišení velkých a malých písmen). Několik klíčových<br>slov oddělujte čárkami. |
| Délka komentáře       | Nastavte minimální délku komentáře v znacích pro<br>komentář k recenzi nebo průzkumu (větší než/větší<br>než menší než/menší než).                                                                                                    |
| Odpověď na<br>průzkum | Zadejte klíčová slova, která chcete hledat v komentáři<br>průzkumu (obsahuje rozlišení velkých a malých<br>písmen / obsahuje). Několik klíčových slov oddělujte<br>čárkami.                                                             |

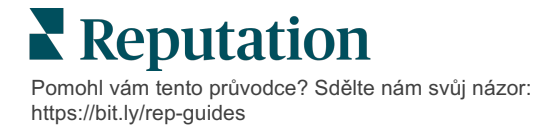

| Kritéria                   | Popis                                                                       |
|----------------------------|-----------------------------------------------------------------------------|
| Jméno recenzenta           | Uveďte jméno osoby, která zanechává zpětnou<br>vazbu (rovná se/nerovná se). |
| Aktualizované<br>hodnocení | Určete, zda bylo hodnocení uvedené v recenzi aktualizováno (rovná se).      |
| Zveřejněno                 | Zadejte, zda byla základní recenze zveřejněna na<br>zdroji                  |
| S příznakem                | Určete, zda základní recenze má příznak                                     |
| Systémové štítky           | určete, zda základní recenze má nějaké systémové<br>štítky                  |

Mezi následné akce patří: vytvořit tiket, následný požadavek a automatická odpověď

#### b. Reakce na recenzi

Vyberte z následujících kritérií a následných akcí spojených s novým pravidlem.

| Kritéria      | Popis                                                                                        |
|---------------|----------------------------------------------------------------------------------------------|
| Lokalita      | Zvolte specifické lokality, z nichž komentáře vzešly (rovná se/nerovná se), Město nebo Stát. |
| Kód           | Seskupit podle kódu lokality.                                                                |
| Atributy      | Atributy (vlastní filtry, jako jsou typy lokalit, oblast, kraj atd.).                        |
| Stav odpovědi | Zvolte konkrétní stav odpovědi dané recenze (například – zveřejněno, čeká na schválení atd.) |

Mezi následné akce patří: aktualizace tiketu.

#### c. Průzkum

Před nastavením kritérií vyberte z rozevíracího seznamu **Šablonu průzkumu**.

| Trigger                            |   |
|------------------------------------|---|
| Survey                             | ~ |
| Survey Template                    |   |
| (Regular) Visit + Total Experience | ~ |

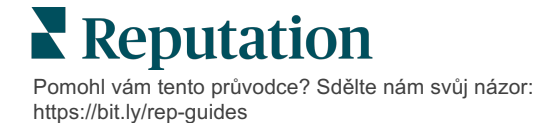

Vyberte z následujících kritérií a následných akcí spojených s novým pravidlem.

| Kritéria         | Popis                                                                                                    |
|------------------|----------------------------------------------------------------------------------------------------|
| Lokalita         | Zvolte specifické lokality, z nichž komentáře vzešly (rovná se/nerovná se), Město nebo Stát.                                         |
| Kód              | Seskupit podle kódu lokality.                                                                                                    |
| Atributy         | Atributy (vlastní filtry, jako jsou typy lokalit, oblast, kraj atd.).                                                                |
| Názor            | Zvolte celkový názor zákazníkovy zpětné vazby (rovná se/nerovná se).                                                                 |
| Komentář         | Zvolte klíčová slova v komentáři průzkumu (odpověď do otevřeného textového rámečku)                                                  |
| Otázka           | Zvolte vytvoření tiketu, když jsou poskytnuty<br>konkrétní odpovědi na konkrétní otázky ve vašem<br>průzkumu (rovná se / nerovná se) |
| Systémové štítky | Zvolte, zda průzkum obsahuje konkrétní systémové<br>štítky definované v modulu štítků                                                |
| Znovu otevřeno   | Dojde k iniciaci, pokud byl tiket se základním<br>průzkumem uzavřen a znovu otevřen alespoň jednou                                   |

Mezi následné akce patří: vytvořit tiket, následný požadavek a automatická odpověď

#### d. Vlastní pole tiketu

Vyberte z následujících kritérií a následných akcí spojených s novým pravidlem.

| Kritéria | Popis                                                                                           |
|----------|-------------------------------------------------------------------------------------------------|
| Lokalita | Zvolte specifické lokality, z nichž komentáře vzešly<br>(rovná se/nerovná se), Město nebo Stát. |
| Kód      | Seskupit podle kódu lokality.                                                                   |
| Atributy | Atributy (vlastní filtry, jako jsou typy lokalit, oblast, kraj atd.).                           |
| Eskalace | Zvolte přesný typ eskalace definovaný na kartě<br>Eskalace v modulu Akce                        |
| Fronta   | Zvolte přesný název fronty                                                                      |
| Uživatel | Zvolte přesné jméno uživatele                                                                   |

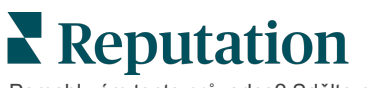

| Kritéria       | Popis                                                                       |
|----------------|-----------------------------------------------------------------------------|
| Fáze           | Zvolte přesné jméno fáze                                                    |
| Typ tiketu     | Zvolte přesný typ tiketu definovaný na kartě Typ<br>tiketu v modulu Akce    |
| Štítky         | Zvolte přesné štítky tiketu                                                 |
| Zodpovězeno    | Zvolte, zda na tiket bylo odpovězeno, nebo ne                               |
| Znovu otevřeno | Dojde k iniciaci, pokud byl tiket uzavřen a znovu<br>otevřen alespoň jednou |

Mezi následné akce patří: aktualizovat tiket a požadavek průzkumu.

#### e. Zpráva

Vyberte z následujících kritérií a následných akcí spojených s novým pravidlem.

| Kritéria       | Popis                                                                                           |
|----------------|-------------------------------------------------------------------------------------------------|
| Lokalita       | Zvolte specifické lokality, z nichž komentáře vzešly<br>(rovná se/nerovná se), Město nebo Stát. |
| Kód            | Seskupit podle kódu lokality.                                                                   |
| Atributy       | Atributy (vlastní filtry, jako jsou typy lokalit, oblast, kraj atd.).                           |
| Eskalace       | Zvolte přesný typ eskalace definovaný na kartě<br>Eskalace v modulu Akce                        |
| Fronta         | Zvolte přesný název fronty                                                                      |
| Uživatel       | Zvolte přesné jméno uživatele                                                                   |
| Fáze           | Zvolte přesné jméno fáze                                                                        |
| Typ tiketu     | Zvolte přesný typ tiketu definovaný na kartě Typ<br>tiketu v modulu Akce                        |
| Štítky         | Zvolte přesné štítky tiketu                                                                     |
| Zodpovězeno    | Zvolte, zda na tiket bylo odpovězeno, nebo ne                                                   |
| Znovu otevřeno | Dojde k iniciaci, pokud byl tiket uzavřen a znovu<br>otevřen alespoň jednou                     |

Mezi následné akce patří: přiřadit uživatele, přiřadit roli, označit konverzaci a nastavit lhůtu provedení.

7. Klikněte na Uložit.

## Používání ovládacího panelu Akce

Pomocí ovládacího panelu Akce můžete zobrazit tikety vytvořené na základě zpětné vazby od zákazníků a přijmout na ně opatření.

Na **ovládacím panelu Akce** se zobrazují všechny tikety pro všechny lokality, ke kterým máte přístup.

| All  Ali  Ali  Ali  Ali  Ali  Ali  Ali  | - A                               |                               |                                                                                                |                           |                         |
|-----------------------------------------|-----------------------------------|-------------------------------|------------------------------------------------------------------------------------------------|---------------------------|-------------------------|
| Dashboard Metrics                       |                                   |                               |                                                                                                |                           | ⊕ Create <u>T</u> icket |
| <                                       | Backlog ⑦<br>124                  | Overdue ③<br>124              | B Resolution                                                                                   | n Rate (within SLA) ③     | Closed On Time ⑦ 14.3%  |
| D Assign To<br>▼Queues                  | 124 tickets found                 | DEdit Columns 🕹 1             | 10 🔹 Q Search                                                                                  | E                         |                         |
| Billing     Concierge                   | ☐ Id \(\theta\) Source \(\theta\) | Location S                    | Subject                                                                                        | Queue Stage               | Ticket Tags Sentim      |
| Customer Care Escalated Legal Main      | 48043920 Survey                   | BDP - Uptown T<br>e<br>b      | his place is great! Very<br>fficient and they got me<br>back to see Dr. Kershne<br>Read More   | Named In Prog<br>Employee | ress <b>Greed</b>       |
| Named Employee      Stages     Due Date | ☐ 48045344 Survey                 | BDP - Uptown D<br>H<br>n<br>c | Dr. Respiso was the best!<br>He took time to listen<br>ne and made me feel<br>comfor Read More | Named Open<br>Employee    | Kudos                   |

Propojte každé písmeno s příslušnou funkcí na obrázku výše s kontrolním bodem na následující stránce (strana 15).

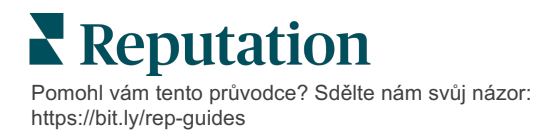

| A | Filtry z<br>horní řady                     | Použijte filtry z horní řady a upravte rozsah dat, zdroje hodnocení nebo<br>jiné vlastní filtry. Pokud máte více lokalit, můžete filtr použít také k<br>zobrazení tiketů podle lokalit. Tyto filtry zůstávají zachovány při<br>přechodu na různé obrazovky platformy.                                                                                                    |
|---|--------------------------------------------|----------------------------------------------------------------------------------------------------|
| В | Shrnutí<br>tiketu                          | Zobrazte statistiku o postupu svého týmu při řešení tiketů, pokud jsou<br>zvoleny filtry z horní řady nebo postranní filtry<br>Další informace najdete v oddíle Metriky akcí.                                                                                                    |
| С | Postranní<br>filtry                        | Pomocí filtrů na levé straně můžete zúžit seznam tiketů podle <b>Fronty</b> ,<br><b>Fáze</b> , <b>Termínu</b> , <b>Stavu odpovědi</b> , <b>Značek</b> , <b>Názoru</b> , <b>Kanálu</b> (Recenze,<br>Anketa, Manuál, E-mail, Oprava pověření) nebo <b>Typu tiketu</b> . Dále<br>můžete zobrazit všechny tikety nebo je třídit podle tiketů přiřazených<br>konkrétním uživatelům pomocí filtru <b>Přiřadit uživateli</b> .<br>Chcete-li změnit jakékoli možnosti filtru, postupujte podle Konfigurace<br>tiketů. |
| D | Upravitelné<br>a<br>seřaditelné<br>sloupce | Kliknutím můžete výsledky tiketů třídit podle <b>ID, zdroje, lokality,</b><br><b>názoru</b> , <b>poslední aktualizace</b> a <b>termínu</b> .<br>Můžete upravit sloupce tak, abyste skryli sloupce, které nelze pro váš<br>pracovní tok použít.<br>Exportujte všechny tikety v náhledu panelu nástrojů.                                                                                                    |
| E | Lišta<br>vyhledávání                       | Vyhledávejte tikety, které obsahují klíčová slova v tiketu včetně jména,<br>e-mailu atd.<br>Dotazy vyhledávání omezte na méně než 20 znaků pro přesné a<br>rychlé výsledky.                                                                                                    |
| F | Hromadné<br>akce tiketů                    | Zaškrtnutím políčka vedle jednoho nebo více tiketů provedete<br>hromadnou akci. Mezi akce patří: <b>přiřadit</b> , <b>zavřít</b> , <b>značka</b> , <b>exportovat</b><br><b>zvolené, nastavit fázi, přiřadit, odložit</b> a <b>smazat</b> .<br>Další informace najdete v oddíle práce s tikety.                                                                                                    |
| G | Nabídka<br>rychlých<br>akcí                | Najetím na tiket můžete provést akci, aniž by bylo nutné kliknout na podrobnosti tiketu. Akce zahrnují: <b>Přiřadit</b> , <b>nastavit fázi</b> , <b>odložit</b> .                                                                                                    |

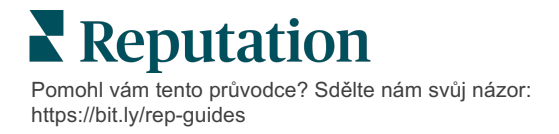

## Práce s akcemi

Zajistěte spokojenost zákazníků sledováním všech činností souvisejících s tiketem na jednom místě, abyste dosáhli

Každý tiket obsahuje pole, která pomáhají popsat, čeho se tiket týká, kdo na něm pracuje, v jaké fázi se nachází, jaká je očekávaná doba vyřešení a další metadata tiketu.

Tato pole pomáhají vašemu týmu sledovat aktivity v průběhu procesu řešení.

**Pozn.:** Zvažte vytvoření specifických rolí pro uživatele, kteří pracují s tikety. Například zaměstnanci v první linii mohou tikety aktualizovat, ale pouze manažeři je mohou uzavírat.

## Vytvoření tiketu

Platforma podporuje tyto metody vytváření tiketů:

- Automaticky Tikety jsou generovány podle pravidel konfigurace nebo integrace (telefonní hovor, e-mail, dopis).
- Manuálně Klepněte na ikonu plus v mobilní aplikaci Reputation na kartě Akce.
- Manuálně Na ovládacím panelu Akce klikněte na tlačítko Vytvořit tiket.

| Customer Infor       | mation<br>Reporter Name* | Matching Tickets                    |
|----------------------|--------------------------|-------------------------------------|
| Select               | r                        |                                     |
| Comments *           |                          |                                     |
| Type customer's comm | nents here               |                                     |
|                      |                          |                                     |
| Reporter Email       | Reporter Phone Number    |                                     |
| treet Address        | Street Address           |                                     |
| Address Line 2       | Address Line 2           |                                     |
| Tity                 | City                     |                                     |
| itate                | Select                   | •                                   |
| IP                   | ZIP                      |                                     |
| Country              | United States            | -                                   |
| Ficket Informat      | ion                      | <u> </u>                            |
| ocation *            |                          | No tickets match this email address |
| Location             |                          |                                     |

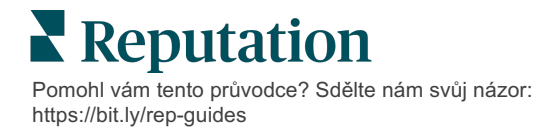

### Aktualizace tiketu

Vzhledem k tomu, že k tiketu má přístup více lidí, je důležité v poznámkách k tiketu přesně uvádět aktualizace postupu. Kdykoli je tiket aktualizován, aktivita se automaticky zaznamená na kartě **Historie**, což vám pomůže pochopit celý životní cyklus tiketu a zjistit, kdo a kdy provedl jednotlivé akce.

|   | lnfo                                                       | <u>N</u> otes                              | <u>H</u> istory       | <u>T</u> ickets |
|---|------------------------------------------------------------|--------------------------------------------|-----------------------|-----------------|
|   | Postponed<br>Postponed to<br>7:25 PM'.<br>Nov 2, 2022 5:00 | ' <b>Nov 03, 2022</b><br>0 PM by Laura Ra  | 4:59 PM' from 'Nov    | 02, 2022        |
| • | Reopened<br>Stage set to 'C<br>Nov 2, 2022 4:59            | <b>Open' from 'Clo</b><br>9 PM by Laura Ra | osed'.<br>ymond       |                 |
| • | <b>Closed with I</b><br>Stage set to 'C                    | Explanation<br>Closed' from 'O             | pen'. Explanation: 'l | Not Added       |

**Pozn.:** Chcete-li na tipy použít hromadné aktualizace, použijte zaškrtávací políčka na ovládacím panelu Akce.

| 10 t | 10 ticket(s) are selected Clear Selection View |          |                            |                                                                                                |                   |             |      |
|------|------------------------------------------------|----------|----------------------------|------------------------------------------------------------------------------------------------|-------------------|-------------|------|
|      | ld ⊜                                           | Source 🔤 | Location $\Leftrightarrow$ | Subject                                                                                        | Queue             | Stage       | Tick |
|      | 48043920                                       | Survey   | BDP - Uptown               | This place is great! Very<br>efficient and they got me<br>back to see Dr. Kershne<br>Read More | Named<br>Employee | In Progress | Kude |
|      | 48045344                                       | Survey   | BDP - Uptown               | Dr. Respiso was the best!<br>He took time to listen<br>me and made me feel<br>comfor Read More | Named<br>Employee | Open        | Kud  |

Pomohl vám tento průvodce? Sdělte nám svůj názor: https://bit.ly/rep-guides

#### Změna stavu tiketu

Karta **Informace** v detailu tiketu obsahuje Frontu, Fázi, Značky, Příčiny a Typ tiketu (pokud existuje).

Chcete-li změnit stav tiketu:

- 1. Na ovládacím panelu Akce kliknutím na tiket otevřete jeho podrobnosti.
- 2. Na kartě **Informace** aktualizujte pole Fronta, Fáze, Značky, Hlavní příčiny nebo vlastní pole. Podle potřeby můžete také nahrát přílohy.

| lnfo                                                                                                    | <u>N</u> otes  | <u>H</u> istory |  |  |
|----------------------------------------------------------------------------------------------------|----------------|-----------------|--|--|
| 0                                                                                                    |                |                 |  |  |
| Queue:                                                                                                    | Named Employee | •               |  |  |
| Stage:                                                                                                    | In Progress    | •               |  |  |
| Tags:                                                                                                    | Kudos          | *               |  |  |
| Root Causes:                                                                                                    | Select         | *               |  |  |
| Ticket Details                                                                                                    |                |                 |  |  |
| Ticket Type:                                                                                                    | Group Visits   | -               |  |  |
| Group                                                                                                    |                | Ø               |  |  |
| Ticket Attachments (0)                                                                                                    |                |                 |  |  |
| Drop files to attach, or browse<br>Accepted formats: jpeg, jpg, gif, png, mov, mp4, mpg, msg, doc,<br>docx, txt, pdf, csv, xlsx, xls, ppt |                |                 |  |  |

Pozn.: Najetím na tiket na panelu akcí aktivujete nabídku rychlých akcí pro přiřazení fronty, změnu fází a odložení tipů.

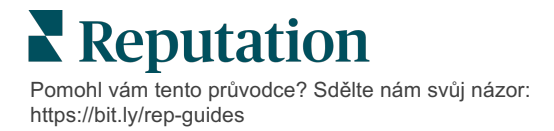

#### Přidání poznámek k tiketu

Karta **Poznámky** v detailu tiketu umožňuje interní spolupráci s týmem. <u>Poznámky</u> <u>nejsou pro zákazníky viditelné.</u>

Chcete-li změnit stav tiketu:

- 1. Na ovládacím panelu Akce kliknutím na tiket otevřete jeho podrobnosti.
- 2. Na kartě Poznámky přidejte poznámku, která bude odrážet poslední akci.

**Pozn.:** Poznámky k tiketu můžete přidat také ze schránky doručené pošty, když odpovíte na automatickou zprávu, která byla vygenerována upozorněním "Nový tiket" nebo "Aktualizovaný tiket".

#### Přeposlání tiketů

Přeposlání tiketu umožňuje odeslat podrobnosti tiketu dalším uživatelům prostřednictvím e-mailu.

Jak přeposlat tiket:

- 1. Na ovládacím panelu Akce kliknutím na tiket otevřete jeho podrobnosti.
- 2. Klikněte na tlačítko [...] a klikněte na Přeposlat.

|                 | ① Due 8 months ago Close →                                                                                                    |  |  |  |  |
|-----------------|----------------------------------------------------------------------------------------------------|--|--|--|--|
|                 | ☐ For <u>w</u> ard                                                                                                    |  |  |  |  |
|                 | () <u>P</u> ostpone                                                                                                    |  |  |  |  |
| ř=              | ★★★★★ 5.0 /5 Mar 10, 2022                                                                                                    |  |  |  |  |
| BDP CSAT Survey | Dr. Respiso was the best! He took time to listen me and made me                                                               |  |  |  |  |
| BDP - Uptown    | feel comfortable as a new patient.                                                                                            |  |  |  |  |
| 0               | Which provider did you see? Dr. Repiso                                                                                        |  |  |  |  |
| Anonymous       | By submitting feedback, you grant Reputation.com and BDP - Uptown the right to publish or share the response with others. Yes |  |  |  |  |
| Published       | People Skills                                                                                                    |  |  |  |  |
|                 | i copie skiis                                                                                                    |  |  |  |  |
|                 | Respond to this Survey                                                                                                    |  |  |  |  |

**3.** Zadejte e-mailovou adresu (adresy) příjemce, uživatelské jméno platformy nebo roli platformy, předmět a zprávu.

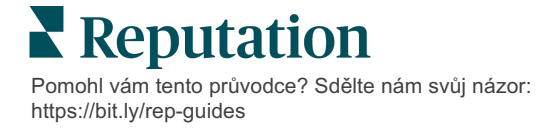

4. V e-mailu uveďte recenzi, historii a/nebo komentáře.

| Forward Ticket              |                                                                                                 |                                            |                  |           | ×         |
|-----------------------------|-------------------------------------------------------------------------------------------------|--------------------------------------------|------------------|-----------|-----------|
| Stage: Open                 | Queue: Named Employee                                                                           |                                            |                  |           |           |
|                             | ****** 5.075 Mar 10                                                                             | ), 2022                                    | Attachments (0 i | included) |           |
| BDP CSAT Survey             | Dr. Respiso was the best! He took ti<br>made me feel comfortable as a new                       | me to listen me and<br>v patient.          |                  |           |           |
| BDP - Uptown                | Which provider did you see? Dr. Repis                                                           | 50                                         |                  |           |           |
| Anonymous                   | By submitting feedback, you grant Rep<br>Uptown the right to publish or share ti<br>others. Yes | outation.com and BDP -<br>he response with |                  |           |           |
| Published                   | People Skills                                                                                   |                                            |                  |           |           |
| Include Notes<br>Recipients |                                                                                                 | Subject                                    |                  |           |           |
|                             | +                                                                                               |                                            |                  |           |           |
| 🔒 User: Laura Ra            | aymond X                                                                                        | Message                                    | _                | Signatura |           |
| (Iraymond+rad@r             | reputation.com)                                                                                 | Introduction                               | •                | Signature | •         |
|                             |                                                                                                 |                                            |                  |           |           |
|                             |                                                                                                 |                                            |                  |           |           |
|                             |                                                                                                 |                                            |                  |           |           |
|                             |                                                                                                 |                                            |                  |           |           |
|                             |                                                                                                 |                                            |                  | Cancel    | ☑ Forward |

#### 5. Klikněte na Přeposlat.

Podrobnosti o tiketu budou všem příjemcům zaslány e-mailem.

#### Změna data splatnosti

Odložení tiketu umožňuje nastavit nové datum splatnosti tiketu.

Odložení tiketu:

- 1. Na ovládacím panelu Akce kliknutím na tiket otevřete jeho podrobnosti.
- 2. Klikněte na tlačítko [...] a klikněte na Odložit.
- 3. Zadejte počet hodin, dnů, týdnů nebo měsíců, o které chcete tiket odložit.
- 4. Klikněte na Nastavit termín.

| Postpone |                            |                                       | × |
|----------|----------------------------|---------------------------------------|---|
| This     | <mark>overdue</mark> ticke | t was due <mark>2 months ago</mark> . |   |
|          | Postpone th                | is ticket to be due in                |   |
|          | 2                          | Hours 🔻                               |   |
|          | Cancel                     | Set Due Date                          |   |

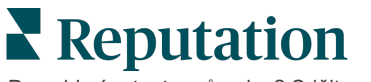

#### Uzavření tiketů

Pokud bylo řešení poskytnuto a přijato, kliknutím na tlačítko **Zavřít** přidáte položku do protokolu a automaticky nastavíte Fázi tiketu na Uzavřeno. Pokud chcete uvést vysvětlení (důvod uzavření, komentáře, hlavní příčina atd.), klikněte na tlačítko **Vysvětlit a zavřít**.

| Explain & Close                                     |        | ×     |
|-----------------------------------------------------|--------|-------|
| Closing Reason - Why is this ticket being closed?   |        |       |
| Select                                              |        | -     |
| Any other comments?                                 |        |       |
|                                                     |        |       |
|                                                     |        |       |
|                                                     |        |       |
| Root Cause - What caused this ticket to be created? |        |       |
| Select                                              |        | -     |
|                                                     |        |       |
|                                                     | Cancel | Close |

### Použití upozornění na tikety

Při každém vytvoření tiketu a/nebo aktualizaci některého z těchto polí se mohou spustit upozornění na tiket e-mailem, mobilní push oznámení a upozornění v oznamovací oblasti platformy:

- Eskalace
- Fáze
- Fronty
- Štítky
- Komentáře
- Příloha (přidaná/odebraná)

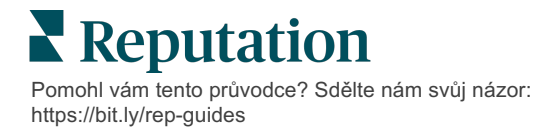

## Zobrazení metrik akcí

Metriky akcí vám pomohou nastavit interní klíčové ukazatele výkonnosti pro činnost s tiketv.

Karta **Ovládací panely akcí** poskytuje přehled hlavních metrik na vysoké úrovni. Na kartě **Metriky akcí** se zobrazují interaktivní grafy a tabulky, které vám pomohou prozkoumat trendy ve vašich tiketech a úsilí týmu při jejich řešení. Přehledy tipů jsou k dispozici také na kartě **Zprávy**.

- Ke změně údajů v grafech použijte filtry horního řádku.
- Kliknutím na tři tečky zobrazíte další možnosti stahování grafů do formátu PDF, automatizace plánovaných e-mailů nebo přeposílání dat e-mailem.

## Karta Ovládací panely akcí

#### Shrnutí metrik

Zobrazení statistik o pokroku vašeho týmu při řešení tiketů.

| Dashboard Met   | trics    |              |             |           |                   |
|-----------------|----------|--------------|-------------|-----------|-------------------|
| Backlog Summary |          |              |             |           |                   |
| Response        | e Status | Overdue      | Not Overdue | On Hold   | Total             |
| Unrespo         | onded    | 112<br>(90%) | 0 (0%)      | 0<br>(0%) | 112<br>(90%)      |
| Respor          | nded     | 12 (10%)     | 0 (0%)      | 0<br>(0%) | <b>12</b> (10%)   |
| Tota            | al       | 124 (100%)   | 0 (0%)      | 0 (0%)    | <b>124</b> (100%) |

| Metrika                   | Popis                                                                |
|---------------------------|----------------------------------------------------------------------|
| Nevyřízené<br>záležitosti | Počet neuzavřených tiketů.                                           |
| Po splatnosti             | Počet otevřených nevyřízených tiketů, které jsou po datu splatnosti. |
| Uzavřeno včas             | Procentuální podíl tiketů uzavřených před porušením SLA.             |

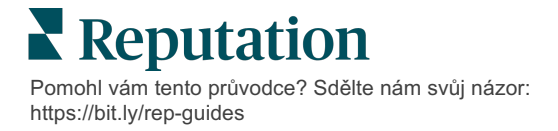

## Karta Metriky akcí

#### Přehled nevyřízených záležitostí

Zobrazení počtu nevyřízených tiketů, které jsou v seznamu po termínu/před termínem/odložených a které jsou zodpovězené/nezodpovězené. Nejdříve by se měly řešit tikety, které jsou po termínu a na které nebylo reagováno, zatímco tikety, které nejsou po termínu a na které nebylo reagováno, jsou méně naléhavé.

| Backlog Summary |                  |             |           |                    |
|-----------------|------------------|-------------|-----------|--------------------|
| Response Status | Overdue          | Not Overdue | On Hold   | Total              |
| Unresponded     | 5 (6%)           | 0 (0%)      | 0<br>(0%) | 5 (6%)             |
| Responded       | 85<br>(94%)      | 0 (0%)      | 0<br>(0%) | <b>85</b><br>(94%) |
| Total           | <b>90</b> (100%) | 0 (0%)      | 0 (0%)    | <b>90</b> (100%)   |

#### Shrnutí pokroku k termínu

Shrnutí pokroku podle termínu poskytuje přehled o výkonnosti vašeho týmu. Pomocí filtru "Zobrazit podle" můžete graf rozdělit podle lokality, fronty, stavu odpovědi, značky, zdroje, názoru nebo vlastního filtru.

Graf zobrazuje počet tiketů v koších, které jsou uzavřené, nezodpovězené v termínu, nezodpovězené po termínu a také procento včas uzavřených tiketů na základě vybraného faktoru "Zobrazit podle" (příklad: Názor).

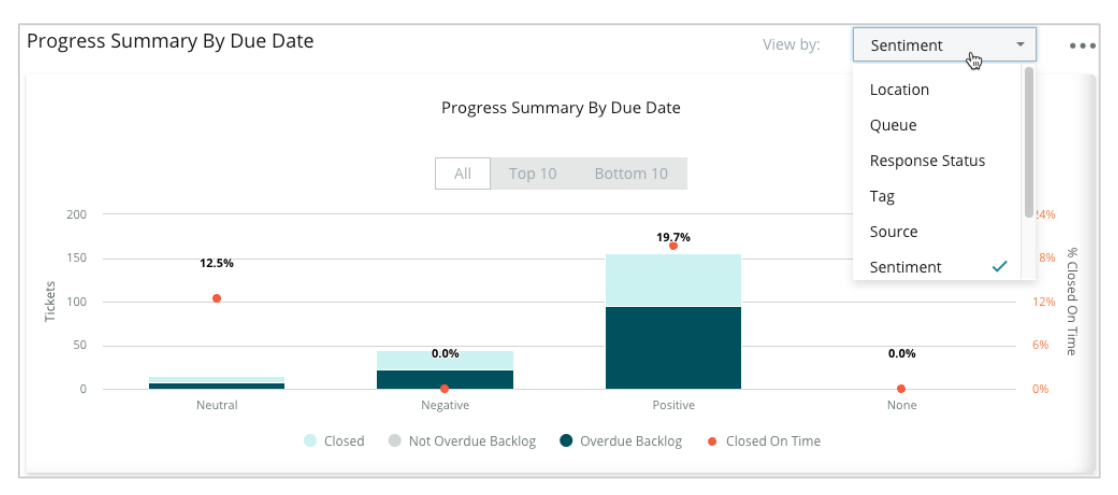

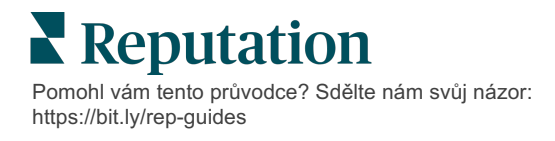

Kliknutím na tlačítko **Zobrazit tabulku** rozbalíte data v tabulkovém formátu na základě vybraného faktoru "Zobrazit podle" (příklad: Fronta).

| - Hide Table |                |                |                     |                 |                  |       |
|--------------|----------------|----------------|---------------------|-----------------|------------------|-------|
| Sentiment    | Overdue Closed | Closed On Time | Not Overdue Backlog | Overdue Backlog | % Closed On Time | Total |
| Negative     | 22             | 0              | 0                   | 22              | 0%               | 44    |
| Neutral      | 7              | 1              | 0                   | 7               | 12.5%            | 15    |
| None         | 0              | 0              | 0                   | 0               | 0%               | 0     |
| Positive     | 49             | 12             | 0                   | 95              | 19.7%            | 156   |
| Total        | 78             | 13             | 0                   | 124             | 32.2%            | 215   |

#### Stížnosti

Zkontrolujte počet nevyřízených stížností (nepozitivní zpětná vazba od zákazníka), průměrný počet dní do uzavření stížnosti, počet dní od poslední stížnosti a datum/stáří nejstarší nevyřízené stížnosti na základě vybraného faktoru "Zobrazit podle" (příklad: Stav odpovědi).

| Complaints |                                            |      |                           |                               |  |  |
|------------|--------------------------------------------|------|---------------------------|-------------------------------|--|--|
| Queue      | Complaints Average Days to Close Complaint |      | Days Since Last Complaint | Date of Oldest Outstanding Co |  |  |
| FYI        | 87                                         | 18.2 | 4                         | 01/17/22                      |  |  |

Pozn.: Metriky můžete zobrazit také na kartě Přehledy rozbalením kategorie Akce.

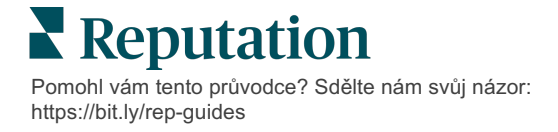

## Prémiové placené služby

## Nechte naše odborníky z platformy prémiových placených služeb, aby pracovali za vás.

Ačkoli se snažíme, aby naše platforma byla intuitivní a účinná, chápeme, že váš čas je drahocenný; zdroje i připojení mohou být omezené. Společnost Reputation má vlastní tým odborníků, kteří jsou připraveni vám pomoci se správou vašich výpisů, optimalizací SEO a zveřejněním, vydáním a správou vašich příspěvků na sociální sítě – a také současně mohou spravovat vaše odpovědi na recenze. Díky této sadě služeb s přidanou hodnotou, které podporuje naše platforma a produkty, zaručujeme dokonalé vztahy se zákazníky. Tito odborníci vám pomohou:

- Získat data nad rámec přesnosti (spravované firemní profily)
- Maximalizovat dosah vašich firemních profilů (spravované služby pro Google)
- Zvládnout sílu sociálních médií (správa sociálních sítí)
- Značka, která se nejvíce zajímá, vyhrává (spravovaná odpověď na recenzi)

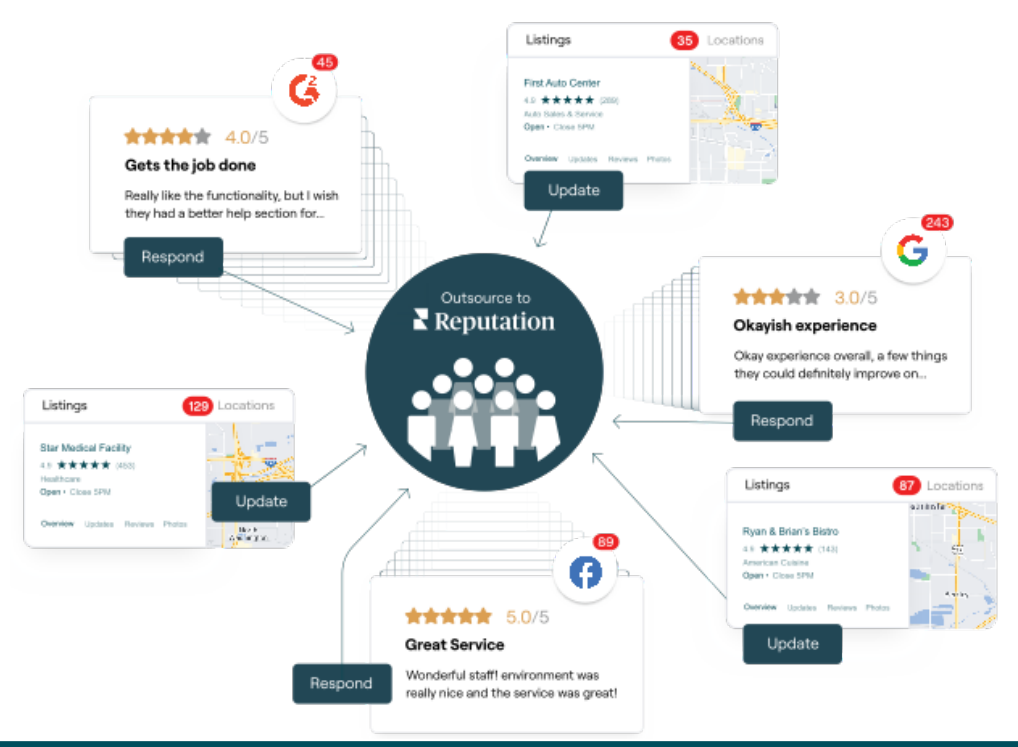

#### Pro více informací o našich službách kontaktujte svého account manažera. Prémiové placené služby.

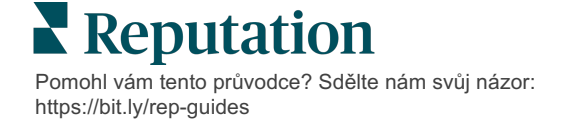

## Další zdroje

Podívejte se na naši úplnou nabídku uživatelských návodů a dozvíte se více o platformě Reputation.

- Správce
- Sociální sítě značky
- Firemní profily
- Ovládací panely
- Zkušenost
- Doručená pošta
- Mobilní aplikace
- Stránky a lokátory
- Rep Connect

- Zprávy
- Hodnocení reputace
- Vyžádání
- Recenze
- Sociální naslouchání
- Sada pro sociální sítě
- Průzkumy
- Widgety

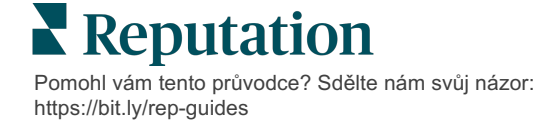